# Crossref

<u>Crossref</u> je mezinárodní agentura, která poskytuje infrastrukturu pro DOI (Digital Object Identifier – digitální identifikátor objektu) v oblasti **vědeckého publikování.** Jedná se o databázi **všech vydaných DOI touto agenturou**.

# Synchronizace ORCID iD a Crossref 1) V ORCID profilu sjedite do sekce Works a přes pokyn "Add" provedite výběr přes "Search & link".

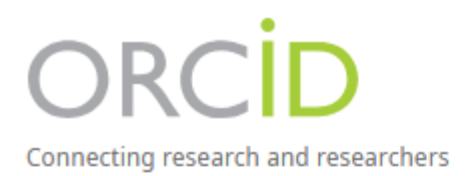

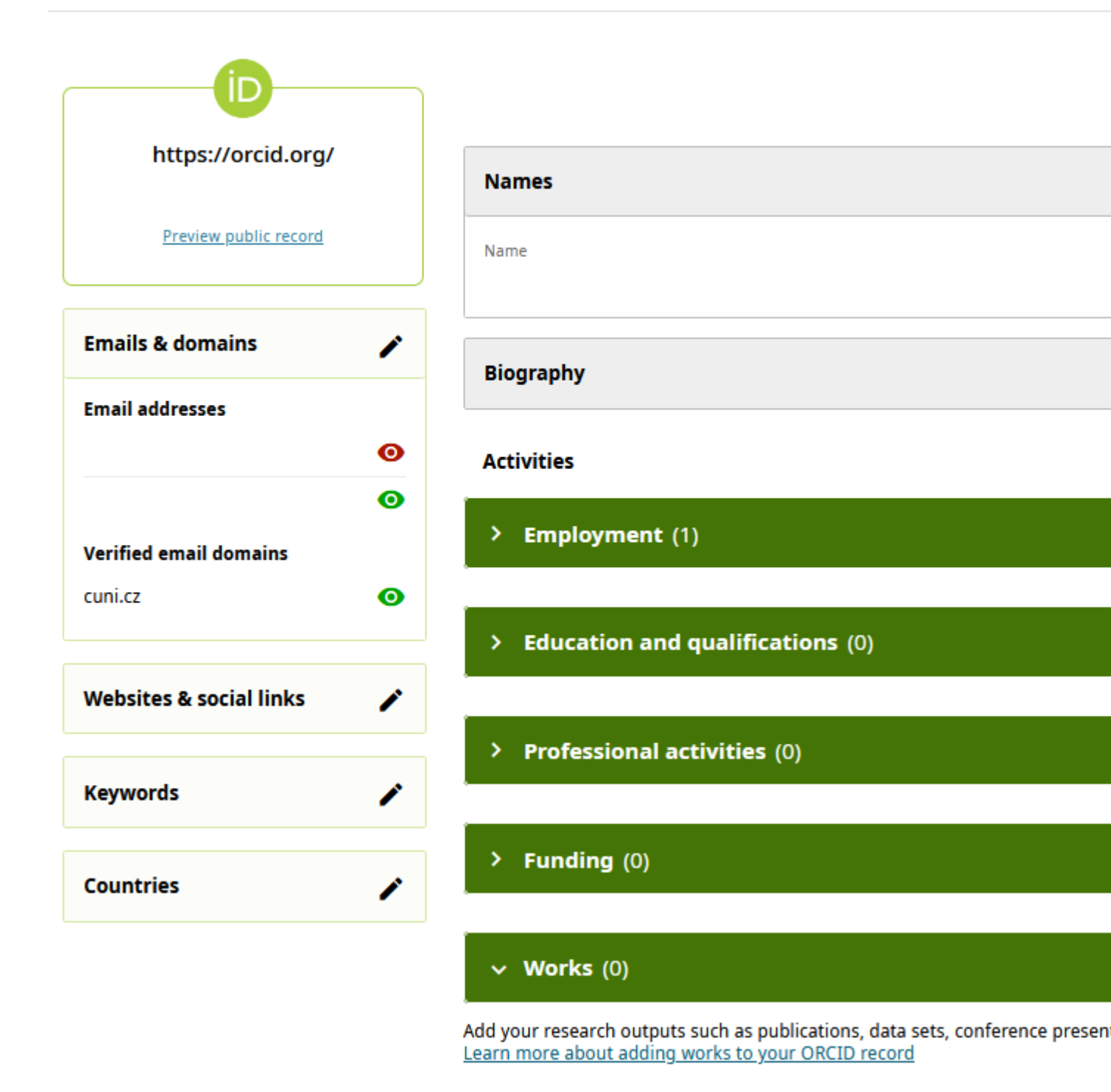

2) Ve výběru klikněte na položku Crossref Metadata Search.

### Link works

Search and Link wizards are our recommended way to populate your record. They make adding works, funding and peer reviews simple and save you time over updating your record manually. Select a platform from the list below to start linking items to your record.

More information about linking works to your ORCID record

## Available Search & Link wizards (17)

Work type

All

| Geogra | phical | area |
|--------|--------|------|
|--------|--------|------|

All

### Airiti

Enables users to import metadata from Airiti, including journal papers, proceedings, dissertations, and books. Scholars can e... <u>Show more</u>

#### **BASE - Bielefeld Academic Search Engine**

BASE is one of the world's most voluminous academic search engines. It searches metadata about more than 100 million document... <u>Show more</u>

### Crossref Metadata Search

Import your publications from Crossref's authoritative, publisher-supplied metadata on over 70 million scholarly journal and ... Show more

#### DOE OSTI.GOV

Search over 3 million energy and basic science research result records from the US Department of Energy (DOE) and predecessor... <u>Show more</u>

#### DataCite

Enable the DataCite Search & Link and Auto-Update services. Search the DataCite Metadata Store to find your research datasets... Show more

3) Otevře se nová záložka, ve které budete vyzváni k přihlášení k ORCID.

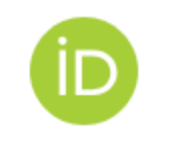

# Sign in to ORCID

Don't have your ORCID iD yet? Register now

| Email or ORCID ID | Emai | l or | OR | CID | iD |
|-------------------|------|------|----|-----|----|
|-------------------|------|------|----|-----|----|

Email or 16-digit ORCID iD

For example: joe@institution.edu or 0000-1234-5678-9101

#### Password

Your ORCID password

|   | Sign in to ORCID                  |  |
|---|-----------------------------------|--|
|   | Forgot your password or ORCID ID? |  |
|   | OR                                |  |
| 血 | Sign in through your institution  |  |

4) V následujícím kroku povolíte Crossrefu přístup k všemu ORCID účtu a přidávání záznamů. Pro povolení klikněte na tlačítko Authorize access.

| ID                                                                                                    |
|----------------------------------------------------------------------------------------------------|
| Authorize access                                                                                                    |
| You are currently signed in as:                                                                                                    |
| 8<br>Sign out                                                                                                    |
| Crossref Metadata Search<br>Show details<br>This organization has asked for the following access to your ORCID<br>record:                                       |
| G Add/update your research activities (works, affiliations, etc.)                                                                                               |
| • Read your information with visibility set to Trusted parties                                                                                                  |
| If authorized, this organization will have access to your ORCID record, as<br>outlined above and described in further detail in <u>ORCID's privacy policy</u> . |
| You can manage access permissions for this and other Trusted Organizations from within your list of <u>trusted parties.</u>                                     |
| Authorize access                                                                                                    |
| <u>Deny access</u>                                                                                                    |

5) Nyní máte účty synchronizované a veškeré budoucí záznamy v Crossref se automaticky přidají k vašemu ORCID iD.

• K synchronizaci dojde pouze v případě, že Crossref záznam obsahuje informaci o vašem ORCID iD.

6) Po nastavení synchronizace se vám automaticky otevře stránka <u>Crossref Search and link</u>, prostřednictvím které můžete do ORCID profilu přidat již dříve evidované záznamy.

 Do vyhledávacího pole zadejte vaše jméno, či jiný identifikátor, který při publikování používáte – například právě ORCID iD.

# Search the metadata of journal articles, books, standa datasets & more

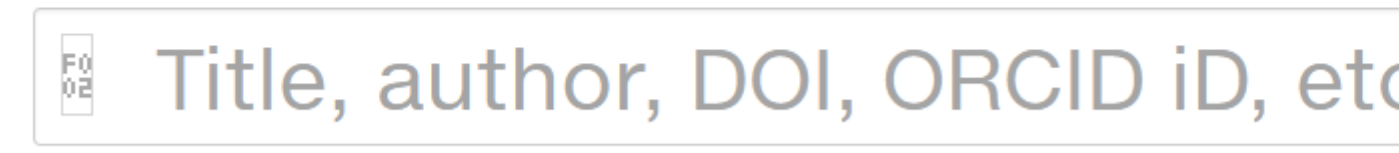

### Search help

Jakmile naleznete záznam, který je s vámi spojený, můžete si ho přidat do svého ORCID účtu pomocí kliknutá na tlačítko ADD TO ORCID. O přidání záznamu do vašeho ORCID iD budete informováni zprávou ve vašem ORCID účtu.

#### Jan Novák F0 02

### SORT BY: RELEVANCE PUBLICATION YEAR

## Novák, Jan

REFERENCE BOOK published 2001 in Oxford Music Online

### Authors: Alena Němcová

Actions Image: https://doi.org/10.1093/gmo/9781561592630.article.20142 🕩 ADD T

# Novák, Jan Bedřich

COMPONENT published

Image: https://doi.org/10.1553/0x002836f6

D ADD TO ORCID